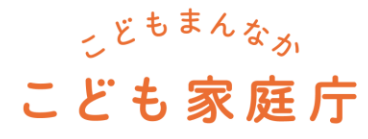

# こども誰でも通園制度 総合支援システム

# 利用マニュアル 利用者用

更新月:2025年3月

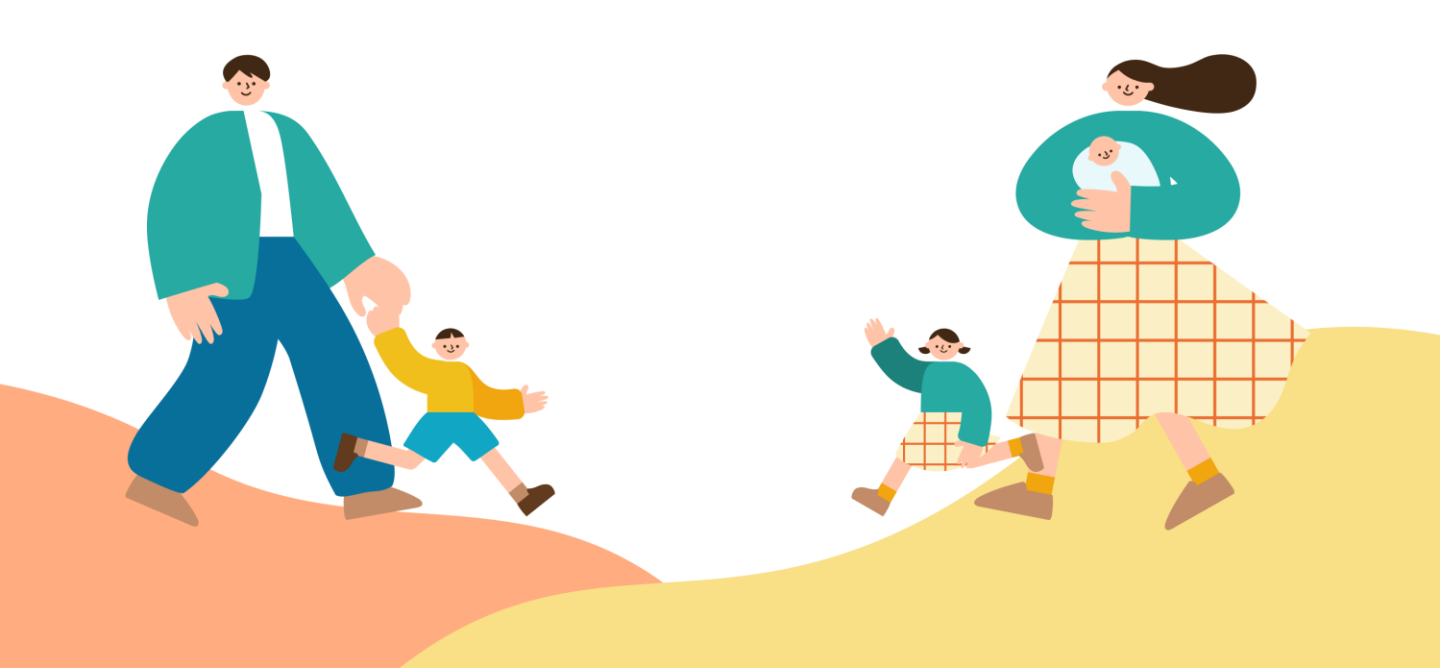

# 改訂履歴

| 版<br>(更新日付) | 該当箇所 | 改訂内容 |
|-------------|------|------|
| 2025/3/28   | -    | 初版発行 |
|             |      |      |
|             |      |      |
|             |      |      |
|             |      |      |
|             |      |      |
|             |      |      |

目次

# 1. はじめに

|    | <ol> <li>こども誰でも通園制度とは</li> </ol>     | P.3  |
|----|--------------------------------------|------|
|    | 2. データの取り扱い                          | P.5  |
|    | 3. 本マニュアルの対象者と利用イメージ                 | P.6  |
|    | 4. 一連の制度利用の流れ                        | P.7  |
|    | 5. 利用方法詳細                            | P.8  |
|    | 6. ホーム画面・メニュー概要                      | P.10 |
|    | 7. お客さまサポートの利用方法                     | P.12 |
|    | 8. 利用環境                              | P.13 |
| 2. | 認定                                   |      |
|    | 1. 利用申請                              | P.14 |
|    | 2. 利用者(保護者)・お子さま情報の登録                | P.19 |
| 3. | 面談                                   |      |
|    | <ol> <li>事業所をさがす</li></ol>           | P.22 |
|    | <ol> <li>初回面談の予約</li> </ol>          | P.27 |
| 4. | 予約                                   |      |
|    | 1. 柔軟利用 予約                           | P.30 |
|    | <ol> <li>2. 柔軟利用 予約のキャンセル</li> </ol> | P.35 |
|    | 3. 定期利用 予約                           | P.38 |
|    | <ol> <li>定期利用 予約のキャンセル</li> </ol>    | P.41 |
| 5. | 利用                                   |      |
|    | 1. 利用開始登録                            | P.44 |
|    | 2. 利用終了登録                            | P.46 |
| 6. | 情報更新                                 |      |
|    | 1. 変更申請                              | P.48 |
|    | 2. 消滅申請                              | P.49 |
| 7. | エラー発生時の対応                            |      |
|    | 1. エラー内容と事象                          | P.50 |

# 1 はじめに

# 1-1.こども誰でも通園制度とは

### こども誰でも通園制度の概要

こども誰でも通園制度とは、月一定時間までの利用可能枠の中で、 就労要件を問わず時間単位などで柔軟に利用できる新たな通園給付です。 利用対象者は、6ヵ月以上満3歳未満のこどもであって、 こどものための教育・保育給付を受けていない者とします。

この制度は、全てのこどもの育ちを応援し、こどもの良質な成育環境を整備するとともに、 全ての子育て家庭に対して、多様な働き方やライフスタイルにかかわらない形での支援を強化する 目的で創設されました。

令和7年度に子ども・子育て支援法に基づく地域子ども・子育て支援事業として制度化し、 実施自治体の増加を図った上で、令和8年度から子ども・子育て支援法に基づく新たな給付として 全国の自治体において「こども誰でも通園制度」を実施する予定です。

### 利用者・事業者・自治体の関係性

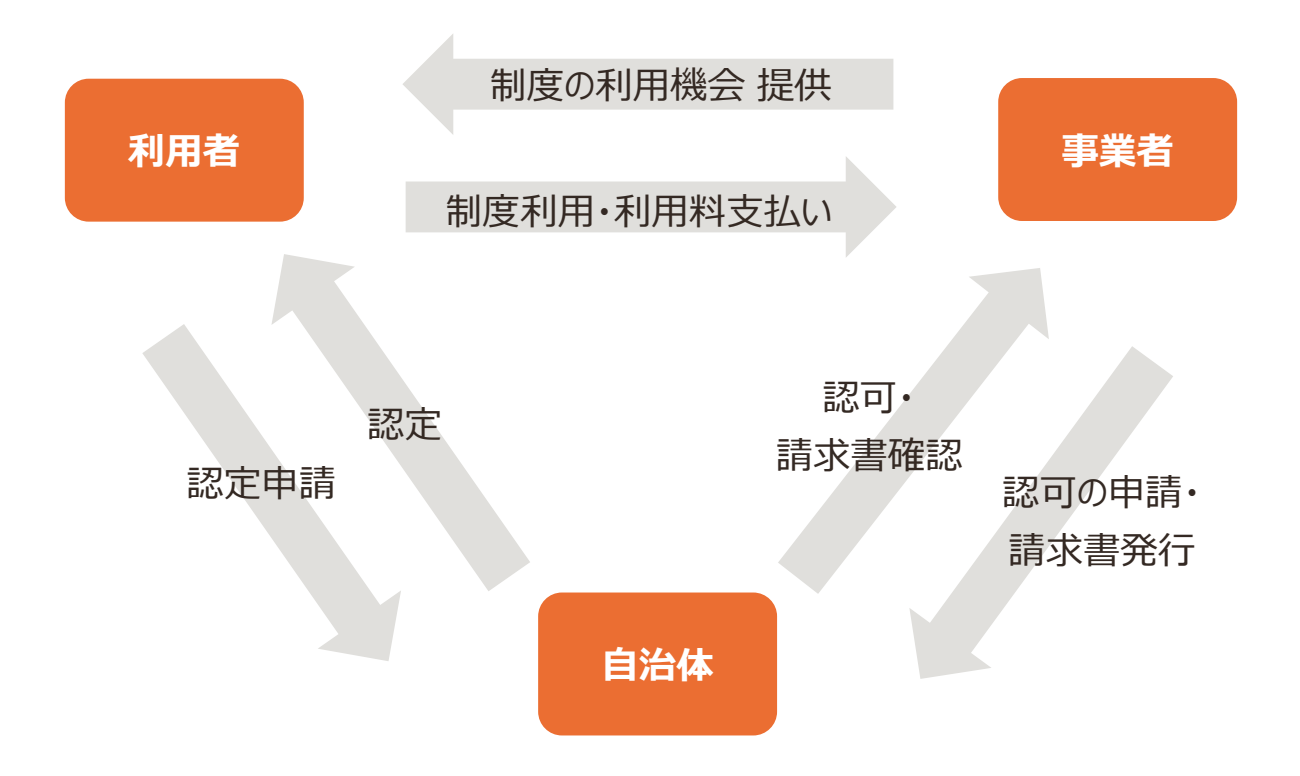

# こども誰でも通園制度総合支援システムとは

総合支援システム(以下、本システム)とは、

こども誰でも通園制度の創設に向けて、各地方公共団体・事業者・利用者にご提供し、 制度の円滑な利用や、コスト・運用の効率化を図る目的で構築されたシステムです。 こども家庭庁が本システムを開発・提供し、市区町村/都道府県が制度の運営を担います。

### データの管理責任・参照範囲

本システムに関するデータは、市区町村単位で管理されています。 データの管理主体は市区町村です。個人情報を含むデータの管理について、本システムの利用規約 およびプライバシーポリシーを確認の上、市区町村にて管理されます。

市区町村は、利用者が本システムを利用する際に、利用者から許諾を得てデータを取得します。 都道府県およびこども家庭庁は本システムの動作・利用環境に係る情報、統計情報等を参照します が、**市区町村が管理する原始データを書き換えたり、閲覧・取得したりすることはありません。** 

なお、各市区町村が参照できるデータは、それぞれの市区町村が認定した利用者および事業者に係るもののみです。

### アカウント管理

- ・ 不正利用防止のため、ログインID/パスワードは厳重に管理してください。
- 必ず利用者(保護者)もしくは代理利用者(保護者の配偶者、祖父母等)本人のみ アカウント利用とし、利用予約したこどもとは別のこどもを預けたりしないようにしましょう。
- 個人情報漏洩等の問題が発生した際には、必ずお住まいの市区町村へ連絡をしてく ださい。

### データ管理責任範囲

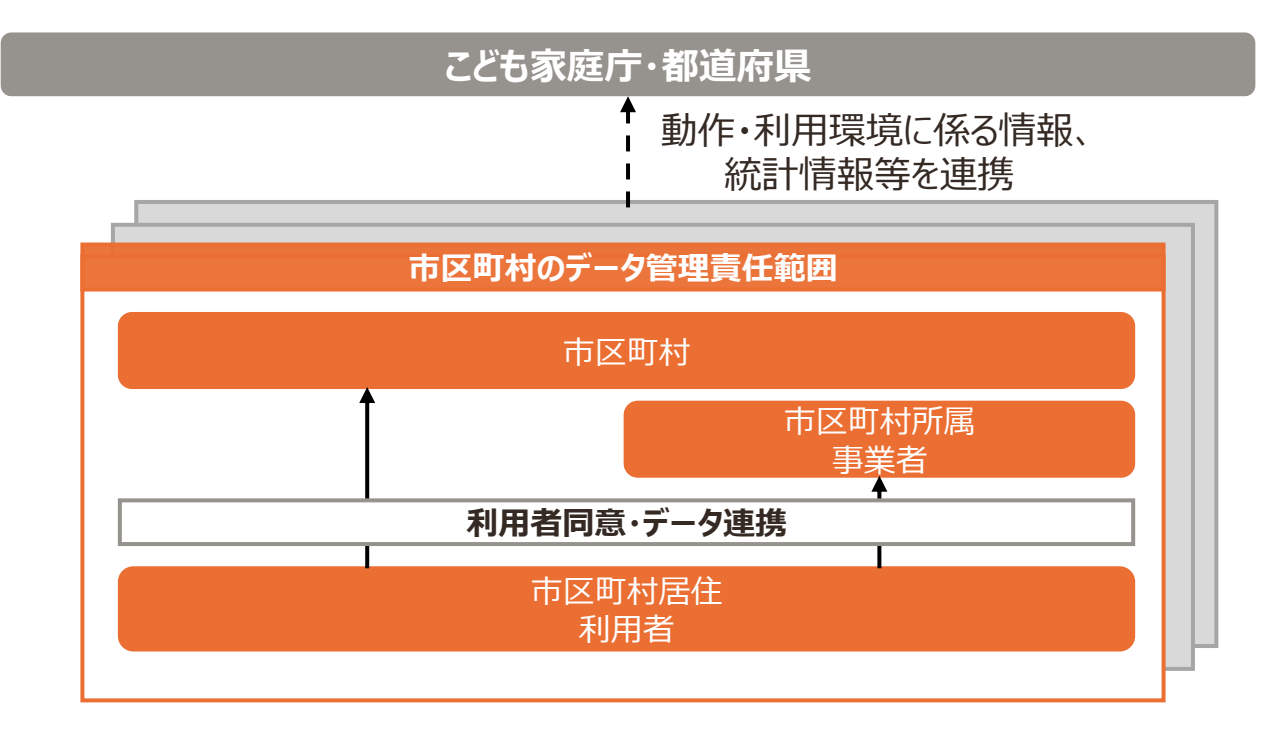

本マニュアルは、「利用者」「代理利用者」のマニュアルです。

|    | ユーザー名称                      | 本システムの利用イメージ                                                                                                    |
|----|-----------------------------|----------------------------------------------------------------------------------------------------|
| 利用 | 利用者<br>(保護者等)               | <ul> <li>利用者の申請に基づく市区町村の登録に伴い、本システムに<br/>登録</li> <li>1アカウント登録可能</li> <li>主にスマートフォン・タブレット等を利用</li> <li>事業所の検索・予約</li> </ul> |
| 者  | 代理利用者<br>(保護者の配偶者、<br>祖父母等) | <ul> <li>利用者の登録に伴い、本システムに登録</li> <li>1アカウント登録可能</li> <li>利用者と同様の機能利用及び情報を参照</li> <li>※利用者のアカウントが削除される際、同様に削除</li> </ul>    |

# 1-4.一連の制度利用の流れ

こども誰でも通園制度のご利用にあたって、一連の流れを紹介します。

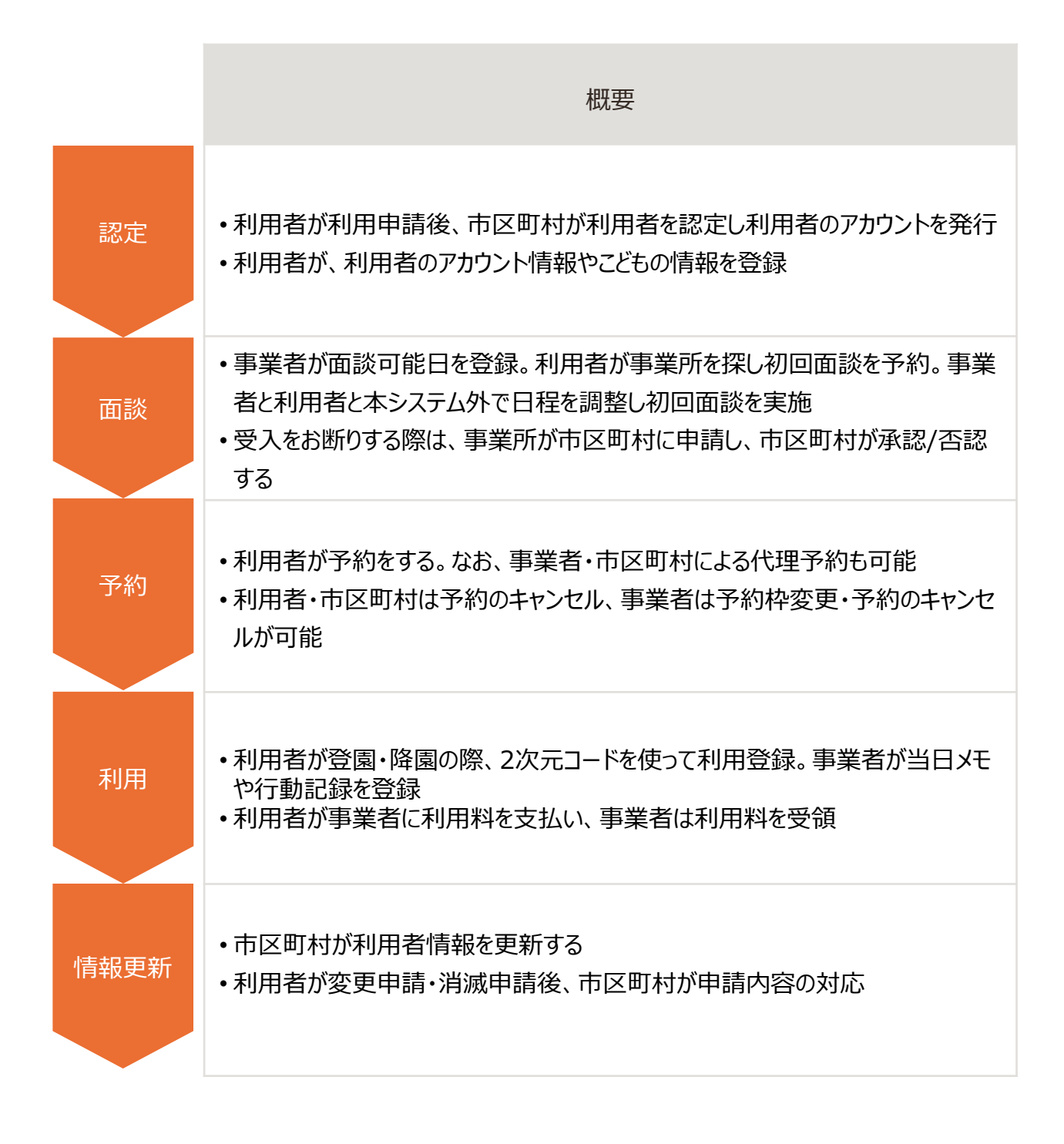

# 1-5.利用方法詳細

利用者が実施する操作を具体的にを説明します。本マニュアルの参照画面も記載しています。

### 1.認定

利用申請 →p.14-18
 利用者が市区町村に利用申請を提出する。

利用者(保護者)・お子さま情報登録 →p.19-21
 利用者が利用者およびお子さまの情報を登録する。

### 2.面談

事業所をさがす →p.22-26
 利用者がキーワード検索、地図表示など、豊富な検索方法で条件に合う事業所をさがす。

初回面談の予約 →p.27-29
 利用者が利用を希望する事業所との面談を予約する。

### 3.予約

- 1. 柔軟利用
  - 予約 →p.30-34
     利用者が日単位でこども誰でも通園制度を予約し、事業者が予約枠の登録・予約の確定をする。
  - 予約のキャンセル →p.35-37
     利用者都合の場合、利用者または代理で市区町村職員が柔軟利用の予約をキャンセルする。また、事業者都合の場合、事業所職員が柔軟利用の予約をキャンセルする。
- 2. 定期利用
  - 1. 予約 →p.38-40

利用者が定期でこども誰でも通園制度を予約し、事業者が予約枠の登録・予約の確定をする。

2. 予約のキャンセル →p.41-43

利用者都合の場合、利用者または代理で市区町村職員が定期利用の予約をキャンセルする。また、事業者都合の場合、事業所職員が定期利用の予約をキャンセル する。

# 4.利用

- 利用開始登録 →p.44-45
   利用者が登園する際に、事業所職員が2次元コードを表示し、利用者が利用開始登録をする。
- 利用終了登録 →p.46-47
   利用者が降園する際に、事業所職員が2次元コードを表示し、利用者が終了登録をする。利用終了後、利用料を支払う。

### 5.情報更新

1. 変更申請 →p.48

利用者が市内で転居する際の住所の変更、その他情報(氏、電話番号等)の変更を市区町村に申請し、市区町村職員が利用者情報を更新する。

2. 消滅申請 →p.49

利用者は市外へ転居する際に市区町村に消滅申請を提出し、市区町村職員が利用者情報 を更新・利用者認定をする。また、こどもが教育・保育給付認定の3号認定を受けた場合、利 用者は消滅申請を提出し、市区町村職員は認定終了日を3号認定日前日に変更する。

# ホーム画面

| マイページ                                                                    |
|--------------------------------------------------------------------------|
| 田中歩さま                                                                    |
| メールアドレス:tanaka@xxxxxxx.com                                               |
| たなか じろう さん                                                               |
| 2025年1月:<br>残り <b>15.0</b> 時間<br>予約可能<br>● 全国:10.0時間<br>● お住まいの自治体:5.0時間 |
| 利用時間詳細 →                                                                 |
|                                                                          |
| 面談・利用歴がある施設 ─覧 →                                                         |
| 誰でもこども園 ▼                                                                |
| 空き状況を見る →                                                                |
| 施設の詳細を見る →                                                               |
|                                                                          |
| 直近のご予約                                                                   |
| ご予約はありません                                                                |
|                                                                          |

|               | 内容                                                                                                    |
|---------------|----------------------------------------------------------------------------------------------------|
| 利用者情報         | 登録されている利用者の氏名が表示されます。                                                                                                 |
| お子さま情報        | 登録されているお子さまの利用可能枠が表示されます。国が付与する利用<br>可能枠がオレンジ、お住まいの自治体が付与する枠が緑で表示されます。 複<br>数名お子さまが登録されている場合は、画面を左右にスライドして確認できま<br>す。 |
| 面談・利用歴が<br>ある | すでに面談・利用をしたことのある施設が表示されます。                                                                                            |
| 直近のご予約        | 確定済の利用日が近い予約がある場合に表示されます。                                                                                             |

本システムのホーム画面のメニューについて説明します。

| マイページ                      |               |
|----------------------------|---------------|
| 田中歩さま                      |               |
| メールアドレス:tanaka@xxxxxxx.com |               |
| サイトメニュー                    |               |
| Q 施設をさがす                   | →             |
| ☆ お気に入り                    | $\rightarrow$ |
| 予約一覧                       | $\rightarrow$ |
| ↓ 利用履歴                     | $\rightarrow$ |
| [↑] 認定証管理                  | $\rightarrow$ |
| ℯ 利用者情報管理                  | $\rightarrow$ |

| メニュー名   | 内容                                                                  |
|---------|---------------------------------------------------------------------|
| 施設をさがす  | ご利用いただける事業所の検索できます。                                                 |
| お気に入り   | お気に入り登録した事業所を一覧で参照・削除できます。                                          |
| 予約一覧    | ご予約状況の確認・更新できます。                                                    |
| 利用履歴    | 面談や利用履歴の確認できます。                                                     |
| 認定証管理   | 発行された認定証の管理できます。                                                    |
| 利用者情報管理 | 利用者(保護者)ならびにお子さまの情報の確認・変更できます。<br>また、変更申請書・消滅申請書のテンプレートもダウンロードできます。 |

# 1-7.お客さまサポートの利用方法

本システムの操作に関する不明点がある際は、お客さまサポートを利用します。

## 1.ユーザーご自身で解決する

ユーザーご自身での解決をご支援するため、2つのコンテンツを用意しています。

| コンテンツ | 説明                      |
|-------|-------------------------|
| FAQ   | よくあるお問い合わせとその回答を確認できます。 |
| マニュアル | 本システムの操作方法を確認できます。      |

### 2.お問い合わせフォームの利用

ユーザーご自身での解決が難しい場合は、お問い合せフォームにてお問い合わせください。

| お客さまサポート                                                          |
|-------------------------------------------------------------------|
| 操作マニュアル                                                           |
| 本システムのご利用・操作方法をマニュアル形<br>式でご案内いたします。                              |
| 動画で見る び                                                           |
| PDFで見る C                                                          |
| よくあるご質問                                                           |
| お問い合わせの多い内容をQ&A形式でご案内し<br>ています。以下の一覧から、ご質問内容に関す<br>るカテゴリをお選びください。 |

### し お問い合わせ

- 制度に関する内容や個人情報を含むお問い合わせには対応していません。
- ・ 制度の詳細等については、お住まいの市区町村にお問い合わせください。

## 本システム利用 推奨環境

本システムにおける推奨環境および接続環境は、以下の通りです。

| # | 端末      | OS      | OS バージョン          | ブラウザ                   |
|---|---------|---------|-------------------|------------------------|
| 1 | タブレット   | Android | Android 15.x/14.x | Google Chrome<br>(最新版) |
| 2 | タブレット   | iPadOS  | iPadOS 18.x       | Safari(最新版)            |
| 3 | スマートフォン | Android | Android 15.x/14.x | Google Chrome<br>(最新版) |
| 4 | スマートフォン | iOS     | iOS 18.x          | Safari(最新版)            |

### 本システム利用 接続環境

|         | 環境        |
|---------|-----------|
| 利用者/事業者 | インターネット環境 |

### ! メールの受信

 本システムからのメールは、Webサイトと異なるドメイン(mail.cfa-daretsu.go.jp) が用いられます。

# 2 認定

# 2-1.利用申請

利用申請は、マイナポータルや各自治体が提供するオンラインサービスから申請できる他、お住まいの 市区町村の窓口等に提出することもできます。 以下に市区町村の窓口に提出する場合の手順を記載しています。

手順1

ホーム画面より「申請書作成」ボタンをクリックします。

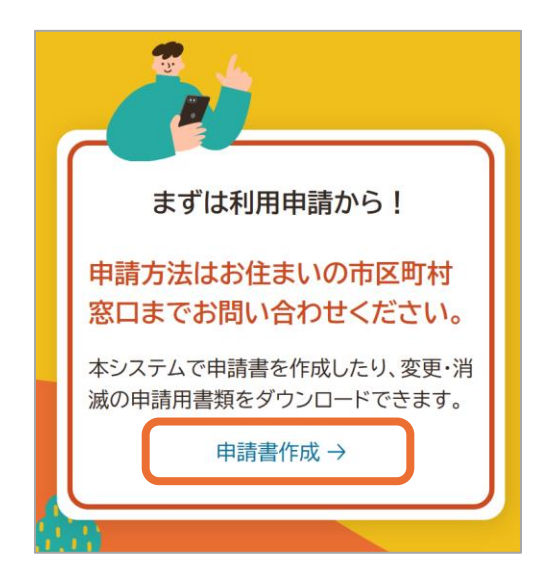

手順2 認定申請書作成に必要な情報を正確に入力します。

手順3 「PDFファイル作成」ボタンをクリックします。

- 手順4 PDFファイルが表示されるので、「PDFをダウンロード」ボタンをクリックして端末に保存します。
- 手順5 申請書を市区町村に提出したら、利用申請は完了です。

#### 申請書提出方法

• 申請書の提出方法は市区町村によって異なります。また既に利用を開始しており、こどものみ追加されたい場合は、追加するこどもを記載した申請書を提出してください。

# アカウント発行・パスワード登録

申請書の提出後、市区町村職員が利用者情報を本システムに登録します。その後、本システムからア カウント登録完了メールが送信されますので、パスワードリセットを行ってください。

なお、本システムに登録された当日は予約・利用ができません。翌日から可能となります旨ご了承ください。

- 手順1 市区町村職員が利用者のアカウントを発行します。
- 手順2 件名「アカウント発行のお知らせ」のメールが送信されるので、メール内に記載されているURLをクリックします。

手順3 「パスワードリセット申請」画面で、登録メールアドレスを入力し、「メール送信」ボタン をクリックします。

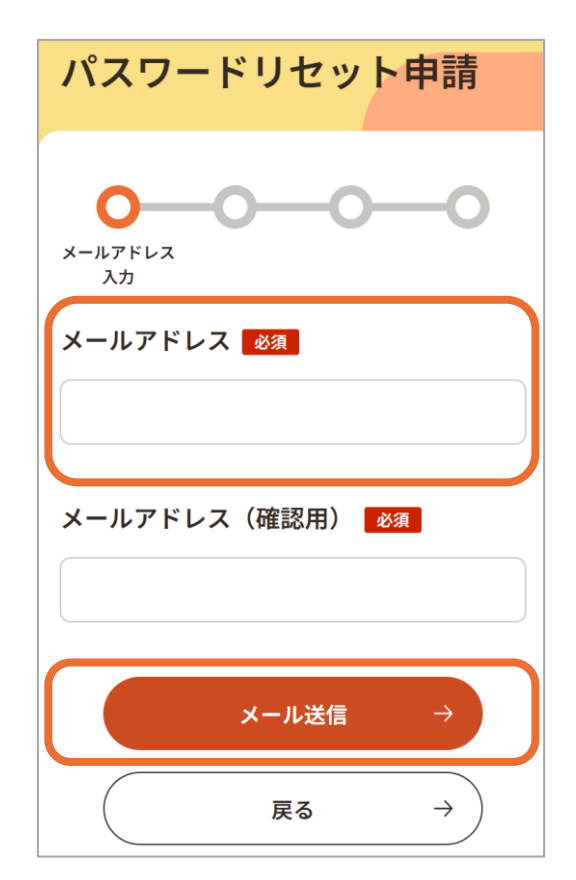

手順4

件名「パスワードリセットのご案内」のメールが送信されるので、メール内に記載されているURLをクリックします。

### アカウント初回ログイン

• 初回ログインするためには、まずパスワードリセットを実施する必要があります。

手順5

「パスワードリセット」画面で、10文字以上かつ大文字、小文字、数字、記号から3種以上を含めた任意のパスワードを入力し、「変更」ボタンをクリックします。

| パスワードリセット                                           |
|-----------------------------------------------------|
| <b>マーマー</b><br>パスワードの再<br>設定                        |
| パスワード 必須 1<br>パスワードを入力してください。                       |
| <b>パスワード(確認用) 必須</b><br>パスワード(確認用)を入力してくださ <b>◎</b> |
| <u>変更</u> →2                                        |

手順6 「パスワード設定完了」画面が表示されたら完了です。引き続きログインする際は「ログイン画面へ戻る」ボタンをクリックします。

# ログイン

手順1

「ログイン」画面でログインID/パスワードを入力し、「ログイン」ボタンをクリックします。

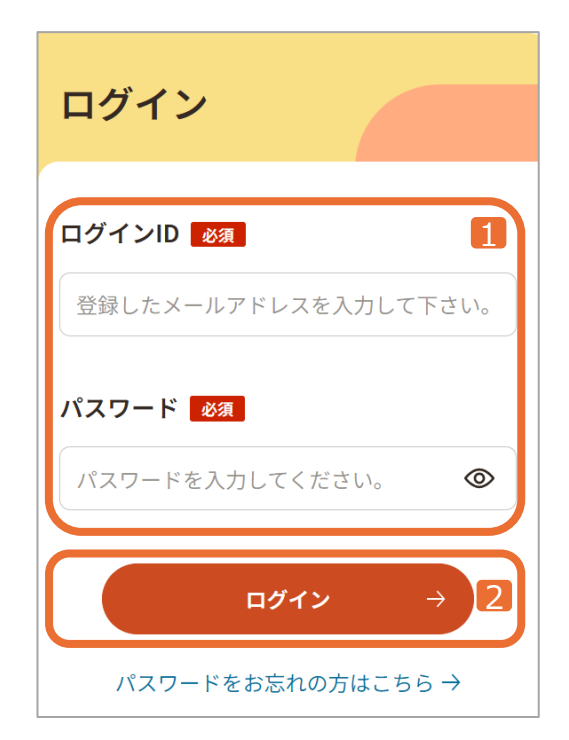

### 手順2

登録しているメールアドレス宛に送信されるワンタイムパスワードを入力し、「ログイン」 ボタンをクリックします。

手順3 「利用規約・プライバシーポリシーに関する同意」画面が表示されるので、同意チェック ボックスをチェックし、「同意する」ボタンをクリックします。

手順4 ホーム画面が表示されたらログイン完了です。

#### 初回ログイン時の利用規約に関する同意

- 利用規約・プライバシーポリシーに同意しないとログインできません。
- 一度同意し、再度の表示を行わない旨にチェックすると、同意文書の内容が変更されない限り、ログイン時に同意を求められることはありません。
- 利用規約・プライバシーポリシーは、ホーム画面からいつでも確認できます。

#### 代理利用者のログイン

代理利用者のログインも「アカウント発行・パスワード登録」「ログイン」と同様の手順です。

#### 🕨 メールアドレス無しで申請された場合

- メールアドレス無しで申請された場合は本システムにログインすることはできません。アカウント発行後、初めて利用される場合はお住まいの市区町村へお問い合わせください。
- 初回面談実施済の事業所を利用される場合は、事業所へ直接連絡ください。

### アカウント管理

• 不正利用防止のため、パスワードは厳重に管理してください。

#### 利用者情報の登録

本システムに登録後のパスワードリセット手続き後、初めてログインした際はお子さま情報などが登録されていないため、利用者(保護者)は、追加登録を行ってください。
 追加登録の方法については「情報更新」を参照ください。

#### 利用者アカウント

こどもが制度の利用対象外になった場合でもアカウントにログインし、利用履歴などの確認はできますが予約などをすることはできません。

#### 種々の変更手続き

- 様々な理由により変更手続きが必要となった場合は、お住まいの市区町村にお問い 合わせください。
- こどもの過去の行動記録等を事業所が参照できなくなる可能性があるため、代表者が 変更となる際は、旧代表者から新代表者へのアカウントの引継ぎについて丁寧に対応 してください。

### パスワードリセット

パスワードを忘れた利用者は、パスワードリセットができます。

#### 手順

- 1. 「ログイン」画面で「パスワードをお忘れの方はこちら」をクリックします。
- パスワードリセット申請」画面で、市区町村職員がアカウント登録した際に入力したメールアドレス を正確に入力します。
- 3. 入力したメールアドレスに送信されるパスワードリセット通知メールに、記載のログインURLをクリックします。
- 4. 「パスワードリセット」画面が表示されたら新しいパスワードを入力し「変更」ボタンをクリックします。
- 5. 「パスワード設定完了」画面が表示されたら、パスワードリセット完了です。
- 6. 引き続きログインする際は「ログイン画面へ戻る」ボタンをクリックします。

# 2-2.利用者(保護者)・お子さま情報登録

利用者(保護者)またはお子さまの情報を登録します。

手順1

メニューもしくはホーム画面のサイトメニューから「利用者情報管理」をクリックします。

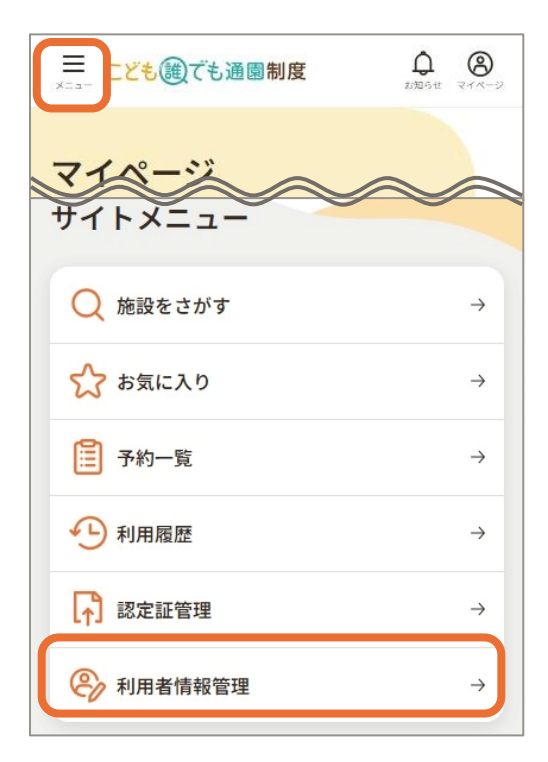

### 手順2

「利用者情報管理」画面から情報を更新する利用者(保護者)もしくはお子さまの名前をクリックします。

| 利用者情報管理     |               |
|-------------|---------------|
| 利用者(保護者)    |               |
| 田中 花子 さま    | $\rightarrow$ |
| メールアドレス変更 → |               |
| お子さま        |               |
| 田中花さん       | $\rightarrow$ |

手順3

利用者(保護者)もしくはお子さまの情報詳細を確認し、修正する場合は画面下部の「変更」ボタンをクリックします。

| 田中           | 花子さん   |
|--------------|--------|
| 基本情報         | お子さま情報 |
| 緊急連絡先こどもとの続林 | а      |
| 緊急連絡先就労・就学先  |        |
| 緊急連絡先就労·就学先  | 電話番号   |
|              |        |

#### 手順4

必要な情報を正確に入力し、「確定」ボタンをクリックしたら登録は完了です。

### 📘 ログインメールアドレスの変更

•「利用者情報管理」画面の中の利用者(保護者)の下に「メールアドレス変更」があります。クリックして変更内容を入力するとメールアドレスの変更ができます。

# | 登録・変更できる情報

利用者(保護者)またはお子さまの情報を登録・変更できる項目は以下の通りです。 以下の項目とログインメールアドレス以外で変更が必要な情報がある場合は、「変更申請」の手順を 確認いただき対応ください。

| 情報種別  |                   | 変更できる項目                                                                                       |  |  |  |  |
|-------|-------------------|-----------------------------------------------------------------------------------------------|--|--|--|--|
|       |                   | 就労·就学先                                                                                        |  |  |  |  |
|       | 基本情報              | 就労·就学先 電話番号                                                                                   |  |  |  |  |
|       |                   | ログイン時の第2段階認証                                                                                  |  |  |  |  |
| 利用者   | 代理アカウントの情報        | ※上記「基本情報」にて変更できる範囲<br>に加え、メール受信要否も設定可能                                                        |  |  |  |  |
| (保護者) | こどもの緊急連絡先         | こどもの緊急連絡先情報<br>• 緊急連絡先氏名<br>• 緊急連絡先生年月日<br>• 緊急連絡先電話番号<br>• 緊急連絡先メールアドレス<br>• 緊急連絡先こどもとの続柄 など |  |  |  |  |
|       |                   | アレルギー情報                                                                                       |  |  |  |  |
|       | 食事・アレルギー情報        | 食事に係る情報                                                                                       |  |  |  |  |
|       |                   | 食事の状況                                                                                         |  |  |  |  |
|       |                   | 既往歴情報                                                                                         |  |  |  |  |
| お子さま  | 左告 . 又陸按瑀の  北辺    | 虫歯有無フラグ                                                                                       |  |  |  |  |
|       | が又に、」、「り」」女性の小人がし | 予防接種歴情報                                                                                       |  |  |  |  |
|       |                   | かかりつけ医                                                                                        |  |  |  |  |
|       |                   | 健康状態                                                                                          |  |  |  |  |
|       |                   | 発達の状況                                                                                         |  |  |  |  |
|       | 発育情報              | 排泄の状況                                                                                         |  |  |  |  |
|       |                   | 生活リズム                                                                                         |  |  |  |  |
|       |                   | 好きなあそび                                                                                        |  |  |  |  |

3 面談

# 3-1.事業所をさがす

本システム上から、本制度を利用することができる事業所をさがすことができます。

### 手順

- 1. ホーム画面のサイトメニューから「施設をさがす」ボタンをクリックします。
- 2. 「施設をさがす」画面から、①~⑤の方法で事業所を検索できます。

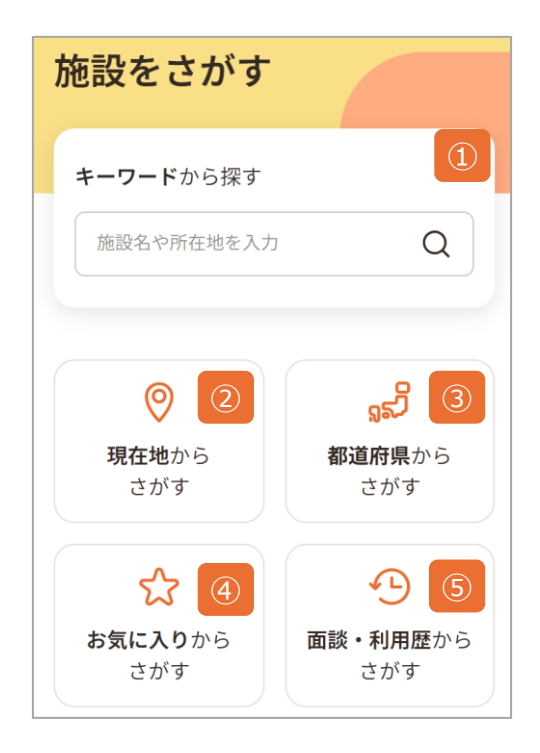

### ①キーワードからさがす

手順

- 1. 画面上部のスペースに、事業所名、所在地等、キーワードを入力して虫めがねのマークをクリックします。
- 2. 検索結果の施設一覧から「施設の詳細を見る」をクリックします。
- 3. 施設の詳細情報を確認します。

# 2現在地からさがす

### 手順

- 1.「現在地からさがす」ボタンをクリックします。
- 2. 地図に表示される事業所のピンをクリックします。
- 3. 表示された事業所の「施設の詳細を見る」をクリックします。
- 4. 施設の詳細情報を確認します。

| 施                                                                                                    | 設をさがす                                                                                       |    |
|----------------------------------------------------------------------------------------------------|---------------------------------------------------------------------------------------------|----|
| 現                                                                                                    | 在地周辺の地図                                                                                     |    |
|                                                                                                    | ●日付・時間                                                                                      | 条件 |
| 0                                                                                                    | 了現在地取得                                                                                      |    |
|                                                                                                    | コジノ・<br>サバリシスク<br>Южно-Сахалинск                                                            | 53 |
|                                                                                                    |                                                                                             |    |
| Real Provide American Science Provide American Science Provide American | 展示<br>現ま<br>北京<br>現ま<br>東京<br>の<br>の<br>の<br>の<br>の<br>の<br>の<br>の<br>の<br>の<br>の<br>の<br>の | ×  |
|                                                                                                    |                                                                                             |    |
| 9                                                                                                    | \$ 000000000                                                                                |    |
|                                                                                                    | © 9:00~20:00<br>(問い合わせ09:00~20:00)                                                          |    |
| 146                                                                                                    | 施設の詳細を見る →                                                                                  | \$ |
|                                                                                                    | 空き状況を見る  →                                                                                  |    |

#### POINT

近くの事業所を利用条件に合わせて表示させるために「日付・時間」「クラス」「詳細条件」から絞り込むことができます。

## ③都道府県からさがす

手順1 「都道府県からさがす」ボタンをクリックします。

手順2

地域名をクリックして開き、続いて都道府県名をクリックします。

| 施設をさがす           |                 |
|------------------|-----------------|
| 都道府県を選択          | ł               |
| ご利用できる施設があ       | る都道府県を表示しています。  |
| 北海道・東北           | _               |
| <u>北海道</u> (50件) | <u>青森県</u> (1件) |
| <u>岩手県</u> (1件)  | <u>宮城県</u> (2件) |
| <u>秋田県</u> (1件)  |                 |

### 手順3

都道府県を選択後、市区町村名をクリックします。

| 施設をさがす           |               |
|------------------|---------------|
|                  |               |
| 北海道の市区町村         | を選択           |
| ご利用できる施設がある市     | 『区町村を表示しています。 |
| <u>札幌市</u> (50件) |               |

手順4 「施設一覧」画面から「施設の詳細を見る」をクリックします。

手順5

施設の詳細情報を確認します。

### 表示がされていない地域名

・ 都道府県や、市区町村に該当する事業所が0件の場合は、地域名は表示されません。

# ● ④お気に入りからさがす

### 手順

- 1. 「お気に入りからさがす」ボタンをクリックします。
- 2. お気に入り登録した施設が一覧で表示されるので、「施設の詳細を見る」をクリックします。
- 3. 施設の詳細情報を確認します。

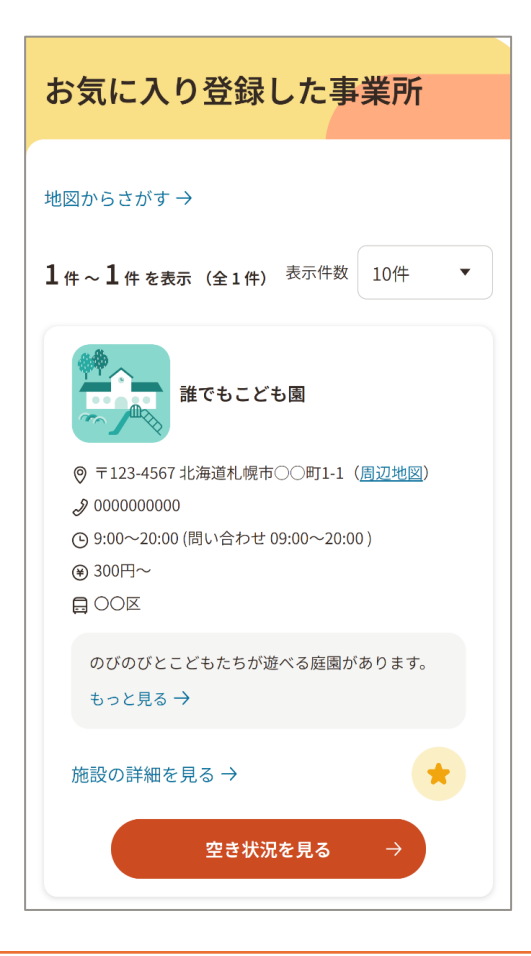

#### POINT

「施設一覧」画面、「施設詳細」画面で表示される星マークをクリックすると、事業所をお気に入り に登録できます。

## **⑤面談・利用歴からさがす**

### 手順

- 1. 「面談・利用歴からさがす」ボタンをクリックします。
- 2. 面談・利用履歴事業所一覧が表示されるので、「施設の詳細を見る」ボタンをクリックします。
- 3. 施設の詳細情報を確認します。

#### POINT

初回面談予約・利用予約手続きをするには、「施設一覧」画面から「空き状況を見る」ボタンを クリックし、利用するお子さまを設定すると、初回面談予約・利用予約手続きに進むことができま す。

# 3-2.初回面談の予約

お子さまが初めて利用する事業所の場合、初回面談を実施する必要があります。初回面談後に事 業所が受入をすることで、本システム内で利用の予約ができます。

手順1

「事業所をさがす」手順に沿って、利用を希望する「施設の詳細」画面を開き、 「予約」タブをクリックします。

#### 手順2

利用をご希望のお子さまの下にある「選択する」ボタンをクリックします。

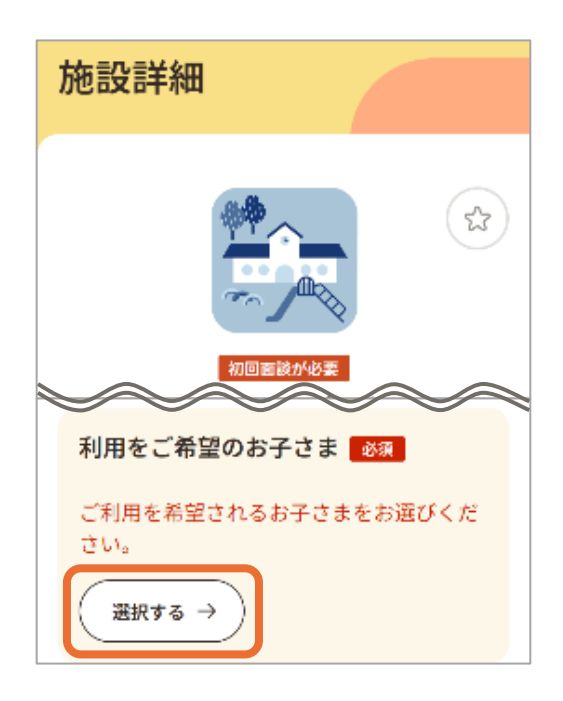

#### 手順3

利用を希望するお子さまを選択し、「適用する」ボタンをクリックします。 また、お子さまの選択は必須です。

| 利用をご希望されるお子さまをお選び<br>ください             |  |  |  |  |
|---------------------------------------|--|--|--|--|
| 同じクラス年齢のお子さまに限り、複数お<br>選びいただくことも可能です。 |  |  |  |  |
|                                       |  |  |  |  |
| ▲ たなかじろうさん(1歳0ヶ月:0<br>歳児クラス)          |  |  |  |  |
| □ たなか さぶろう さん(0歳9ヶ月:<br>□ 0歳児クラス)     |  |  |  |  |
| 適用する → 2                              |  |  |  |  |

手順4

施設からのコメントを確認の上、「初回面談を予約する」ボタンをクリックします。 手順3にてお子さまを選択することで、ボタンがクリックできるようになります。

| 初回面談の日程について                               |
|-------------------------------------------|
| Ё 施設からのコメント                               |
| 以下の曜日、時間帯で受付しております。<br>- 月曜日 09-09- 13-09 |
| ・月曜日 08:00~12:00<br>・水曜日 16:00~8:00       |
| ・金曜日 12:00~18:00                          |
| 初回面談を予約する →                               |
|                                           |

手順5

予約時の注意事項についてポップアップが表示されるので、内容を確認の上「了承し て先に進む」ボタンをクリックします。

手順6

「初回面談のご予約」画面で、面談のご希望日時などの欄に面談日時の候補等を記入し、「確認画面に進む」ボタンをクリックします。

| 面談のご希望日時など <u>必須</u>                                                           |
|--------------------------------------------------------------------------------|
| 🗐 施設からのコメント                                                                    |
| 以下の曜日、時間帯で受付しております。<br>・月曜日 08:00~12:00<br>・水曜日 16:00~8:00<br>・金曜日 12:00~18:00 |
| 面談の日時について、いくつか候補を提示くだ<br>さい。<br>また、その他施設にお伝えしたい内容につきま<br>しても、合わせてご記入ください。      |
| 面談のご希望日時などを入力してくださ<br>い。                                                       |
| 確認画面に進む →                                                                      |

手順7

「予約内容の確認」画面で、予約内容の確認と同意事項へのチェックをし、「予約内容を送信する」ボタンをクリックしたら完了です。

### | 同意事項への同意

• 同意をすることで、利用者が本システム内に登録を行った情報を事業者も見ることがで きるようになります。

#### 🚹 初回面談

- 予約・利用に際して、初回面談予約はお子さまごとに対応が必須です。
- 多胎児等お子さまの年齢が同じである場合、初回面談も同時に予約できます。
- 事業者で予約日時を確認の上、初回面談予約日時確定の連絡が事業者からあります。日時調整が円滑に進むよう、事業者とのコミュニケーションをお願いします。

#### 利用可能なお子さま

 利用をご希望のお子さまの選択は、こどもの年齢が満3歳になっていない場合、もしくは こどもは満3歳を迎えているが、事業所が利用者の市区町村で、かつ年度末まで制度 利用を延長している場合のみ表示されます。

4 予約

### 4-1.柔軟利用 予約

### ┃初回面談実施後の利用予約

初回面談後、事業所での受入が確定した後に、予約・利用が可能になります。以下手順にある「柔 軟利用をご希望の方」が表示されない事業所では、柔軟利用を実施していない場合があります。

### 🅛 利用予約

- 令和7年度は、制度上は国が付与した予約可能枠であっても、お住まいの自治体以外の自治体で利用をすることはできません。
- 手順1 「事業所をさがす」手順に沿って、利用を希望する「施設の詳細」画面を開き、「予約」タブをクリックします。

手順2

利用をご希望のお子さまについて、「選択する」ボタンをクリックします。

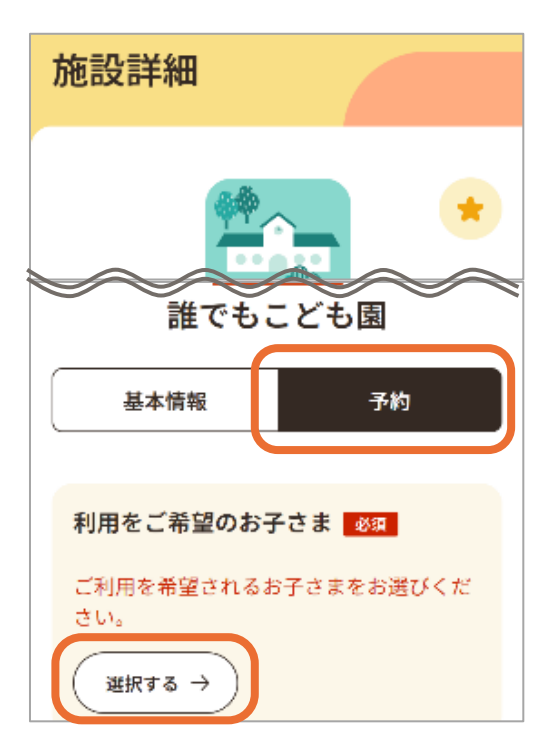

#### 利用をご希望のお子さまの選択

- 手順2の利用をご希望のお子さまを選択しないと、予約に進むことができないため必ず 先にお子さまを選択して「適用する」ボタンをクリックしてください。
- 同クラス年齢のお子さま同士のみ、同時予約できます。

柔軟利用をご希望の方の下のカレンダーより、希望する日時をクリックします。

| 柔軟種                                                                | 刂用を                 | ご希                  | 望の                  | )方                 |             |         |          |
|--------------------------------------------------------------------|---------------------|---------------------|---------------------|--------------------|-------------|---------|----------|
| 以下の)<br>時期世                                                        | 空き状                 | 況カし                 |                     | ーから                | 5ご希望<br>またく | 望の日     | 付・       |
| ·<br>「<br>「<br>「<br>「<br>「<br>「<br>「<br>「<br>「<br>「<br>「<br>「<br>「 | との通<br>りな利用<br>は表示で | いの!<br>目の空き<br>されてお | ノへ、<br>き状況(<br>らりませ | むナね<br>こついつ<br>さん。 | では、「        | F記カI    | レンダ      |
|                                                                    |                     |                     | 202                 | (年                 |             |         |          |
| <                                                                  |                     | 3月1                 | 0日~                 | 。<br>- 3月1         | 6日          |         | >        |
|                                                                    | <b>10</b><br>月      | <b>11</b><br>火      | 12<br>水             | 13<br>*            | 14<br>全     | 15<br>± | 16<br>⊟  |
| 8:00                                                               |                     |                     |                     |                    |             |         | <u>5</u> |
| 8:30                                                               |                     |                     |                     |                    |             |         | -        |

#### 手順4

希望の終了時間を選択し、「適用する」ボタンをクリックします。 利用可能な時間以上の終了時刻は選択できません。また、「終了時間選択」画面 では、残りの利用可能時間を確認できます。

| 開始日時                               |  |
|------------------------------------|--|
| 2025年3月28日(金)9:00                  |  |
| 終了日時                               |  |
| 2025年3月28日(金)<br>ご希望の終了時間をお選びください。 |  |
| 9:30                               |  |
| 適用する →                             |  |

### 手順5

「予約手続き」ボタンをクリックします。

手順6

「予約時の注意事項」がポップアップで表示されるので、内容を確認し、「了承して先 に進む」ボタンをクリックします。

### 📄 選択できる予約枠

- 利用申請した時間の残り時間に応じて、利用時間を選択できます。
- 日跨ぎでの予約はできません。

手順7

「お迎えに来られる方」を選択します。「上記以外の方」を選択した際は、必要な情報を入力する欄が表示されるので画面に従って情報を入力してください。

手順8

「施設へのコメント」を入力し、「確認画面に進む」ボタンをクリックします。

| ご利用予約                                                              |
|--------------------------------------------------------------------|
| ご利用に関する補足情<br>約回及力                                                 |
| ◎ 田中歩さん(ご本人:父)                                                     |
| ○ 田中 花 さん(代理利用者:祖母)                                                |
| ○ 上記以外の方                                                           |
| 施設へのコメント<br>ご利用当日の給食・おやつについてや、その他<br>ご連絡事項がある場合は、こちらでお知らせく<br>ださい。 |
| 施設へのコメントを入力してください。                                                 |
| ※ご予約の時間帯によっては、利用に関するご希望に<br>添えない場合がございます。                          |
| 確認画面に進む →                                                          |

手順9

予約内容を確認します。同意事項を確認の上チェックをし、「予約内容を送信する」 ボタンをクリックします。

手順10

事業所が予約内容を確認し、予約を確定させると、予約完了メールが送信されます。 これで予約の申し込みが完了です。事業者からの連絡を待ちます。

#### POINT

初回面談予約時に、柔軟利用を同時に申し込むこともできます。「施設の詳細」画面で初回面 談の予約する際に、カレンダーから希望する日時を選択し、「予約手続き」ボタンをクリックしてくだ さい。

### |予約の確認(ホーム画面での確認)

手順

1. ホーム画面の「直近のご予約」から予約内容を確認できます。予約がない場合は 「ご予約はありません」と表示されます。

| <b>マイペ</b><br>田中歩さ               | ージ<br>*                                                                      |   |
|----------------------------------|------------------------------------------------------------------------------|---|
| 直近のこ                             | 《予約》                                                                         |   |
| 予約番号                             | : 45                                                                         |   |
| 利用日<br>利用時間<br>施設名<br>お子さま<br>料金 | <b>2025年03月18日</b><br>11:30~13:30(2時間)<br>誰でもこども園<br>たなか じろう さま<br>600 円(目安) | > |
|                                  | 予約の詳細を見る →                                                                   |   |

### |予約の確認(予約一覧での確認)

手順

1. サイトメニューの中の「予約一覧」をクリックし、予約内容を確認します。

| 予約一覧                              |
|-----------------------------------|
| 予約種別<br>柔軟利用 定期利用 初回面談            |
| 校り込み条件     利用日                    |
| 選択してください。 💼 ~                     |
| 選択してください。 <b>節</b><br><b>事業所名</b> |
| 事業所名を入力してください。                    |

「予約一覧」画面では予約の種別(初回面談、柔軟利用、定期利用)や利用 日、事業所名などで予約を検索できます。

#### 予約時の注意

- 初回面談を実施した後、事業所が受入可であることを本システムに登録することにより、 利用が可能となります。
- 予約内容を事業者が確認し、確定するまでは、予約は確定しません。予約が確定しているかどうかは、「予約一覧」画面の「ステータス」で確認できます。
- ・ 同日に複数の事業所に予約登録をしないよう、ご注意ください。
- 予約が確定した際でも、事業所職員の急病等の不可抗力の場合に直前になって利用できない場合があります。事業者とタイムリーなコミュニケーションをお願いします。
- ・ お申込みの前に、利用料金をよく確認の上、お申込みください。

#### 1) 市区町村・事業所による代理予約

- 本システムが利用できない方は、市区町村または事業者が予約を代理ですることもできます。
- 代理での予約を依頼する際は、市区町村または事業所と日時の調整を行ってください。
   調整後も市区町村または事業者とのコミュニケーションが発生しますので対応をお願いします。

#### ▶ 予約に関する通知

- 予約確定後および利用日の前日に、登録しているメールアドレス宛に通知されます。
- 本システムのメールドメインは(mail.cfa-daretsu.go.jp)です。迷惑メールのドメイン除外設定をするなど、通知を確認できる状態にしてください。

#### メールアドレス無しでアカウント発行された方

 本システムヘログインができないため、事業所を利用される際は事業所へ直接連絡を お願いします。

#### POINT

• 利用可能な年齢

市区町村によって実年齢が3歳の前々日まで利用可能な場合と、実年齢が3歳を超えた日の年度末まで利用可能な場合があります。

- ・ 実年齢が3歳の前々日まで利用可能な市区町村にお住まいの場合 実年齢が3歳になる前日以降の予約枠は予約できません。
- 実年齢が3歳を超えた年度末まで利用可能な市区町村にお住まいの場合 実年齢が3歳になる前日以降の予約枠も予約可能ですが、実年齢が3歳を超えた年の年度 末を越えた日の予約はできません。

予約を変更したい場合や、誤って予約をしてしまった場合、予約のキャンセルができます。 キャンセルについては注意事項を確認し、対応を行ってください。

### | 予約キャンセル時の注意

- キャンセルのタイミングによって、キャンセル料が発生する場合があります。その場合は、 キャンセル料が発生する旨のメッセージが表示されます。
- キャンセル料が発生するタイミングは事業所により異なります。事業所のキャンセルポリシーをあらかじめ確認してください。
- 市区町村によるのキャンセルポリシーの設定によっては、予約のキャンセルによって国・市 区町村が設定している利用可能枠が消費される場合があります。
- キャンセル料の支払い内容・方法については、事業者から連絡があります。支払いが円 滑に進むよう、事業者とのコミュニケーションをお願いします。

### しているの予約をキャンセルする

手順1

ホーム画面のメニューから「予約一覧」ボタンをクリックします。

手順2

キャンセルしたい予約の種別をクリックし、利用日などの検索条件を入力して「検索」 ボタンをクリックします。

| 予約一覧           |
|----------------|
| 予約種別           |
| 柔軟利用 定期利用 初回面談 |
| 絞り込み条件         |
| 利用日            |
| お子さま           |
| 選択してください 🔻     |
| 予約ステータス        |
| 選択してください 🔻     |
| 予約番号           |
| 予約番号を入力してください。 |
| 検索 →           |

手順3

キャンセルしたい予約の「詳細」をクリックします。

手順4

予約詳細情報を確認して、「キャンセルする」ボタンをクリックしたらキャンセル完了です。キャンセル完了後、登録メールアドレス宛にキャンセル通知が送信されます。

| 予約詳細情報     |
|------------|
| お子さま       |
| じろう        |
| 予約日        |
| 2025/03/18 |
| 受入閩始時間     |
| ○ 上記以外の方   |
| キャンセルする →  |
| 更新 →       |

### 予約の更新

- 「お迎えに来られる方」に関しては、「予約詳細情報」画面にて、項目を修正し「更新 する」ボタンをクリックすることで更新できます。
- 利用予定のお子さまの人数変更や時間変更の場合は、予約キャンセル後に別途ご予約を申し込みしていただく必要があります。

### 通園先が決まった場合の対応

• お子さまの通園が決まった等本制度の対象ではなくなり、かつ通園が開始になる日付 以降に予約がある場合は、利用者にて予約のキャンセルをする必要があります。

## ■ 複数の柔軟利用の予約を一括キャンセルする

手順1 ホーム画面からから「予約一覧」ボタンをクリックします。

手順2 予約種別「柔軟利用」タブをクリックし、利用日などの検索条件を入力して「検索」ボ タンをクリックします。

- 手順3 キャンセルしたい予約のチェックボックスにチェックをします。
- 手順4 「チェックした項目を一括キャンセル」をクリックします。

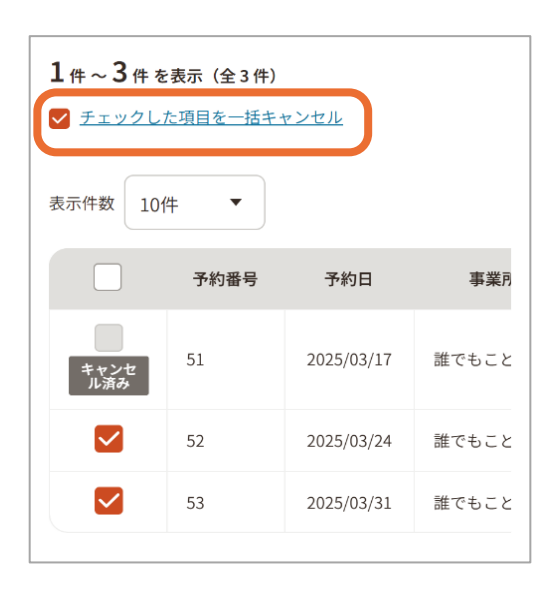

手順5

「一括キャンセル確認」画面でキャンセル内容を確認し、「一括キャンセルする」ボタン をクリックするとキャンセル完了です。キャンセル完了後、登録メールアドレス宛にキャン セル通知が送信されます。

| 一括キャンセル確認                              |
|----------------------------------------|
| • 1件目<br>予約日                           |
| 2025/03/24                             |
| 事業所名                                   |
| 誰でもこども園                                |
| 枠消費時間                                  |
| 実際のキャンセル料は変更される可能性がありま<br>すので、ご了承ください。 |
| ─括キャンセルする →                            |

### ┃初回面談実施後の利用申請

初回面談後、事業所での受入が確定した後、予約・利用が可能になります。 以下手順にある「定期的な利用をご希望の方」が表示されない事業所では、定期的な利用を実施し ていない場合があります。

手順1 「事業所をさがす」手順に沿って、利用を希望する「施設の詳細」画面を開きます。

手順2 「予約」タブをクリックします。

手順3 利用をご希望のお子さまについて、「選択する」ボタンをクリックして選択し、 「適用する」ボタンをクリックします。

手順4

表示されている施設からのコメントを確認の上「定期的な利用について申請する」ボタンをクリックします。

| 施設調            | ¥細                                             |
|----------------|------------------------------------------------|
| 利用有            | とご希望のお子さま 🛛 🕸 🏧                                |
| ご利用<br>さい。     | <b>iを希望されるお子さまをお選びくだ</b>                       |
| (H             |                                                |
| 定期的な           | は利用をご希望の方                                      |
| 本施設で<br>めの枠を   | ■<br>は、曜日・時間を固定してご利用いただくた<br>役けております。          |
| 以下の「加<br>的な利用で | <sup>を設からのコメント」をご確認のうえ、定期<br/>を申請してください。</sup> |
| ※ 定期的な<br>で選んた | 利用を申請いただく場合、画面下部のカレンダー<br>日付・時間はクリアされます。       |
| <b>逆</b> 施討    | <b>えからのコメント</b>                                |
|                |                                                |

### 利用をご希望のお子さまの選択

• 手順3の利用をご希望のお子さまを選択しないと、予約に進むことができないため、必ず先にお子さまを選択して「適用する」ボタンをクリックしてください。

手順5

手順6

「予約時の注意事項」を確認し、「了承して先に進む」ボタンをクリックします。

「定期的なご利用に関する情報」欄に曜日、時間等の希望を入力します。

手順7

「確認画面に進む」ボタンをクリックします。

| 定期的な利用の申請                                                                          |
|------------------------------------------------------------------------------------|
| <b>〇</b><br>希望内容の入力                                                                |
| 希望内容の入力                                                                            |
| 1 申請時の注意事項 +                                                                       |
| 施設名                                                                                |
| 誰でもこども園                                                                            |
| 利用をご希望のお子さま                                                                        |
| たなか じろう さん(1歳0ヶ月)                                                                  |
| お子さま情報編集 →                                                                         |
| 定期的なご利用に関する情報 2010                                                                 |
| 定期的な利用について、ご希望の曜日や時間帯<br>などをお知らせください。<br>また、その他施設にお伝えしたい内容につきま<br>しても、合わせてご記入ください。 |
| 定期的なご利用に関する情報を入力してく<br>ださい。                                                        |
| 確認画面に進む →                                                                          |

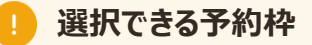

• 日跨ぎでの予約はできません。

手順8

予約内容を確認します。同意事項を確認の上チェックをし、「申請内容を送信する」 ボタンをクリックしたら申請完了です。

| 定期的な利用の申請                                            |
|------------------------------------------------------|
| ✓ ● ● ● ● ● ● ● ● ● ● ● ● ● ● ● ● ● ● ●              |
| 申請内容の確認                                              |
| 入力・選択いただいた内容をご確認ください。                                |
| 1 申請時の注意事項 十                                         |
| 施設名                                                  |
| 誰でもこども園                                              |
| 定期的なご利用に関する情報                                        |
| 毎週月曜日午前中                                             |
| 同意事項                                                 |
| ✓ この施設へ登録済の個人情報を提供する<br>ことを同意します。                    |
| プライバシーポリシー 🖸                                         |
| 最新の情報を申告しなかったことで事故<br>✓ が発生した場合に、事業者側に責任を負<br>わせません。 |
| 申請内容を送信する →                                          |

手順9

事業所が申請内容を確認し定期利用の登録を完了すると、利用者は予約完了メールを受領します。

#### POINT

定期利用申請時と同時に初回面談の予約も行えます。「定期的な利用を申請する」ボタンをク リックし、「面談のご希望日時など」、「定期的なご利用に関する情報」を入力し、確認画面にて 同意事項にチェックの上、「申請内容を送信する」をクリックします。

### 📄 予約キャンセル時の注意

- キャンセルのタイミングによって、キャンセル料が発生する場合があります。その場合は、
   キャンセル料が発生する旨のメッセージが表示されます。
- キャンセル料が発生するタイミングは事業所により異なります。事業所のキャンセルポリシーをあらかじめ確認してください。
- 市区町村によるキャンセルポリシーの設定によっては、予約のキャンセルによって国・市区町村が設定している利用可能枠が消費される場合があります。
- キャンセル料の支払い内容・方法については、事業者から連絡があります。支払いが円 滑に進むよう、事業者とのコミュニケーションをお願いします。

### ひとつの予約をキャンセルする

ホーム画面から「予約一覧」ボタンをクリックします。

手順2

手順1

予約種別「定期利用」タブをクリックし、利用日などの検索条件を入力して「検索」ボタンをクリックします。

| 予約一覧           |      |
|----------------|------|
| 予約種別           |      |
| 柔軟利用定期利用       | 初回面談 |
| 絞り込み条件         |      |
| 利用日            |      |
| お子さま           |      |
| 選択してください  ▼    |      |
| 予約ステータス        |      |
| 選択してください  ▼    |      |
| 予約番号           |      |
| 予約番号を入力してください。 |      |
| 検索             | ÷    |

手順3

キャンセルしたい予約の「詳細」をクリックします。

手順4

「予約詳細情報」画面で、「キャンセルする」ボタンをクリックします。

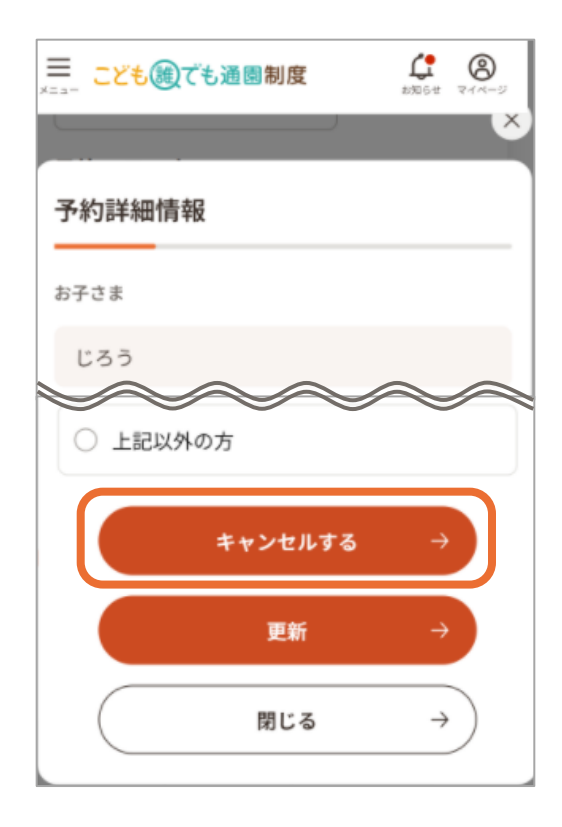

手順5

「キャンセル確認」画面でキャンセル内容を確認し、「はい」ボタンをクリックするとキャン セル完了です。キャンセル完了後、登録メールアドレス宛にキャンセル通知が送信さ れます。

| キャンセル確認                                      |                         |
|----------------------------------------------|-------------------------|
| 事業所名                                         |                         |
| 誰でもこども園                                      |                         |
| 枠消費時間                                        |                         |
| 時間消費しません                                     | $\sim$                  |
| 0円                                           |                         |
| 注意: 表示されているキャ<br>定金額です。                      | ンセル料は現時点での想             |
| 実際のキャンセル料は変更<br>すので、ご了承ください。<br>予約をキャンセルします。 | 見される可能性がありま<br>よろしいですか? |
| (at                                          | u →                     |

### ■ 複数の定期利用の予約を一括キャンセルする

予約している定期利用を、複数またはすべてキャンセルする際、キャンセルしたい予約を一覧から選択することで、一括でキャンセルできます。

手順1 ホーム画面からから「予約一覧」ボタンをクリックします。

手順2 予約種別「定期利用」タブをクリックし、利用日などの検索条件を入力して「検索」ボタンをクリックします。

手順3 キャンセルしたい予約のチェックボックスにチェックします。

手順4 「チェックした項目を一括キャンセル」をクリックします。

| 1件~3件を表示 (全3件) チェックした項目を一括キャンセル |      |            |       |
|---------------------------------|------|------------|-------|
| 表示件数 10                         | 件 🔻  |            |       |
|                                 | 予約番号 | 予約日        | 事業所   |
| キャンセ<br>ル済み                     | 51   | 2025/03/17 | 誰でもこと |
|                                 | 52   | 2025/03/24 | 誰でもこと |
|                                 | 53   | 2025/03/31 | 誰でもこと |

手順5

「一括キャンセル確認」画面でキャンセル内容を確認し、「一括キャンセルする」ボタン をクリックするとキャンセル完了です。キャンセル完了後、登録メールアドレス宛にキャン セル通知が送信されます。

| 一括キャンセル確認                              |
|----------------------------------------|
| ・ <b>1件目</b><br>予約日                    |
| 2025/03/24                             |
| 事業所名                                   |
| 実際のキャンセル料は変更される可能性がありま<br>すので、ご了承ください。 |
| ー括キャンセルする →                            |

# 5 利用

# 5-1.利用開始登録

利用当日、登園時に事業所職員から提示された2次元コードを読み込むことで、利用開始の登録が できます。利用者は、利用開始の登録を必ず行ってください。

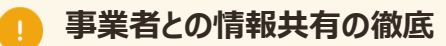

リスク・危険性が伴いますので、こどもの体調不良を事業者に共有せずに利用したり、
 利用予約したこどもとは別のこどもが利用しないようにしましょう。また、事業所が別途定める「ご利用ができない事例」を確認し、よく理解してください。

2次元コードの読み取りができない場合

• 読み取り端末がない場合など、2次元コードを読み込むことができない場合は、その場で事業所職員にお伝えください。事業所職員が利用開始/終了の登録を行います。

### 利用開始の登録

手順1

利用者端末のカメラアプリから、事業所職員が提示する2次元コードを読み取ります。

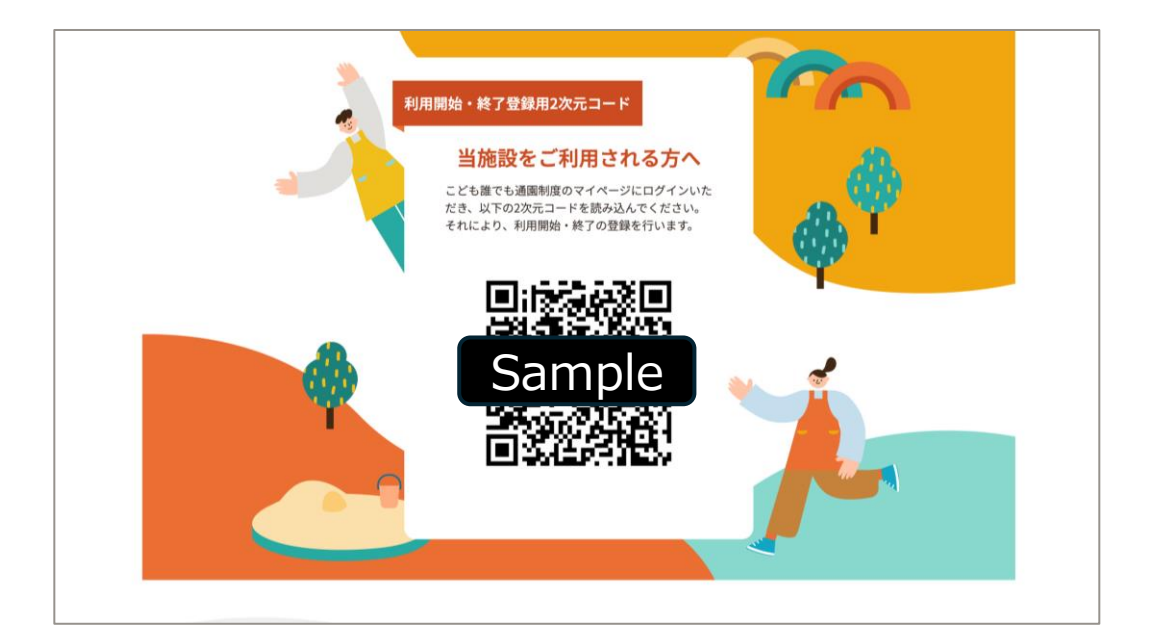

### 手順2

「ログイン」画面からログインID/パスワードを入力し、ログインします。利用者端末がロ グイン状態の場合は、手順2はスキップされます。

手順3

「登降園2次元コード読取」画面の登降園手続き一覧から「登録」ボタンをクリックします。

| 登降園2次元コード読取 |               |        |  |  |  |  |
|-------------|---------------|--------|--|--|--|--|
| 登降園手続き      |               |        |  |  |  |  |
| I           | 利用予定時間        | 利用時間登録 |  |  |  |  |
| 1           | 14:00 ~ 14:30 | 登録 →   |  |  |  |  |
|             |               |        |  |  |  |  |

手順4

「利用開始登録」ボタンをクリックします。

Г

手順5

ホーム画面の直近のご予約が「利用中」に変更されていたら登録完了です。

| 予約番号 | : 68               |  |
|------|--------------------|--|
| 予約確定 | 予約日当日 利用中          |  |
| 利用日  | 2025年03月21日        |  |
| 利用時間 | 14:00~14:30(0.5時間) |  |
| 施設名  | 誰でもこども園            |  |
| お子さま | たなか じろう さま         |  |
| 料金   | 150円(目安)           |  |
|      | 予約の詳細を見る →         |  |

# 5-2.利用終了登録

利用当日、登園時と同様に、降園時に事業所職員から提示された2次元コードを読み込むことで、 利用終了の登録ができます。利用者は、利用終了の登録を必ず行なってください。

#### 手順

- 1. 利用者端末のカメラアプリから2次元コードを読み取ります。
- 2. 「ログイン」画面からログインID/パスワードを入力し、ログインします。利用者端末がログイン状態の 場合は、スキップされます。
- 3. 「登降園2次元コード読取」画面の登降園手続き一覧の「登録」ボタンをクリックします。
- 4. 「利用終了登録」ボタンをクリックしたら、登録完了です。

#### タイムリーな登録

- 実際にお迎えに来た時間より遅い時間が打刻されて遅刻扱いされてしまうようなことの ないよう、2次元コードをタイムリーに読み込むようお願いします。
- 数分程度の遅れ等に対しては各事業所で予め設定する余白時間で対応できます。また、場合によっては事後的な修正もできます。
- 予約時間までに登園対応が行われていない場合、利用者、代理利用者、事業所職員へ未登園通知メールが送信されます。

#### お迎えの対応

 お子さまのお迎えに行けず、緊急連絡先にも電話がつながらない際の事業所の対応 方針については、初回面談時に確認ください。

#### 予定時間の短縮

• 予定時間より早くお迎えに来た等、予定より利用時間が短縮した際でも、利用料や利用可能枠の消費は、予約した時間どおりとなります。

### 1)利用料の支払い

- ・ 支払い方法は、都度払いと月額払いの2種類があります。
- 都度払いの場合は、利用当日に事業者から利用料を請求されます。
   月額払いの場合は、利用実績確定後に事業者から利用料を請求されるため、後払いになります。
- 利用可能な支払手段は事業所によって異なります。なお、都度払いは柔軟利用・定期利用共に利用できますが、月払いは定期利用のみ利用できます。
- ・ 支払いが円滑に進むよう、事業者とのコミュニケーションをお願いします。
- ホーム画面のメニューから「利用履歴」ボタンをクリックし、「利用履歴参照」画面で「領収書」ボタンをクリックすると、支払い済み料金の領収書を確認できます。

# 6-1.変更申請

利用者は登録情報に変更がある際、住所やその他情報(氏、電話番号等)の変更について市区町村に申請し、その後市区町村職員が利用者情報を更新します。

手順1

ホーム画面のメニューから「利用者情報管理」ボタンをクリックします。

手順2

「変更申請書のテンプレート(Excel)」のリンクをクリックして申請書をダウンロードします。

| 利用者情報管理                                                                                                    |  |  |  |  |
|----------------------------------------------------------------------------------------------------|--|--|--|--|
| 利用者(保護者)                                                                                                    |  |  |  |  |
| 田中 太郎 さま →<br>メールアドレス変更 →                                                                                                    |  |  |  |  |
| お子さま                                                                                                    |  |  |  |  |
| 申請内容の変更・消滅のお手続き                                                                                                    |  |  |  |  |
| 以下の各リンク先より申請書のテンプレー<br>トをダウンロードいただき、必要事項をご<br>記入のうえ、お住まいの自治体にご提出く<br>ださい。                                                        |  |  |  |  |
| <ul> <li>         変更申請書のテンプレート(Excel)         <ul> <li>                  消滅申請書のテンプレート(Excel)             </li> </ul> </li> </ul> |  |  |  |  |

手順3

作成した申請書を出力し、本システム外(窓口等)で市区町村に提出したら、変 更申請手続き完了です。 他の市区町村へ転出される際は、必ず消滅申請書をお住まいの市区町村に提出してください。 また、引っ越し先の市区町村へは再申請を行ってください。 アカウント情報を引き継ぐことができ、転入先でも円滑に利用を再開できます。

手順1 ホーム画面のメニューから「利用者情報管理」ボタンをクリックします。

手順2

「消滅申請書のテンプレート(Excel)」のリンクをクリックして申請書をダウンロードします。

| 利用者情報管理                                                                    |  |  |  |  |
|----------------------------------------------------------------------------|--|--|--|--|
| 利用者(保護者)                                                                   |  |  |  |  |
| 田中 太郎 さま →                                                                 |  |  |  |  |
| メールアドレス変更 →                                                                |  |  |  |  |
| お子さま                                                                       |  |  |  |  |
|                                                                            |  |  |  |  |
| 申請内容の変更・消滅のお手続き                                                            |  |  |  |  |
| 以下の各リンク先より申請書のテンプレー<br>トをダウンロードいただき、必要事項をご<br>記入のうえ、お住まいの自治体にご提出く<br>ださい。  |  |  |  |  |
| <ul> <li>◎ 変更申請書のテンプレート (Excel)</li> <li>◎ 消滅申請書のテンプレート (Excel)</li> </ul> |  |  |  |  |

手順3

作成した申請書を出力し、市区町村に提出したら消滅申請手続き完了です。

### 📄 再認定

- 転出される際は、転入先の市区町村で再申請が必要です。不明点は転入先の市区町村に、制度利用中の旨を伝えた上で案内を受けてください。
- 転出予定日以降の利用予約がある際は、消滅申請時に予約のキャンセルを行ってく ださい。消滅申請の提出後は、転入先で再認定を受けるまで、転出予定日以降の予 約・利用はできません。

# 7-1.エラー内容と事象

エラー発生時のエラー内容と事象を説明します。

| エラーコード  | エラーメッセージ                | 事象                                                                                                    |
|---------|-------------------------|----------------------------------------------------------------------------------------------------|
| 403     | この画面にアクセスする権限がありま<br>せん | 入力いただいた内容に、以下の入力不可となる記号が含まれている可能性があります。<br>それらを除外して再度ご登録をお願いします。<br>&、 、<、>、"、^、`、¥、(、)                                                                                                    |
| 500     | サーバーエラー                 | サーバーに問題が発生しました。ご迷惑を<br>おかけして申し訳ございません。<br>お手数ですが、しばらくしてから再度お試<br>しください。                                                                                                    |
| 502/503 | 一時的にシステムが利用できません        | 現在一時的にシステムが利用できません。<br>しばらくしてから再度お試しください。                                                                                                    |
| 503     | メンテナンス中                 | システムメンテナンスのため、MM月DD日<br>(曜日) hh:mm~hh:mmの間はロ<br>グインできません。<br>システム再開までお待ちください。<br>メンテナンス時間が過ぎても本画面が表<br>示される場合、お手数をおかけしますが、<br>開いているブラウザをすべて閉じるまたは<br>OS・デバイスを再起動して頂き、操作を<br>最初からやり直してください。 |